## بسمه تعالى

## راهنمای ورود به کلاس آنلاین دانشگاه دانش البرز

دانشجویان گرامی با ضمن آرزوی موفقیت برای شما در سال تحصیلی جدید، لطفا مراحل ورود به کلاس را با دقت مطالعه کنید.

گام اول: اتصال به پورتال دانشگاه به آدرس <u>https://erp.alborzq.ac.ir</u> گام دوم: نام کاربری و رمز عبور خود را وارد کنید (نام کاربری شماره دانشجویی و رمز عبور کد ملی ) گام سوم: داشبورد جلسات مجازی را انتخاب کنید.

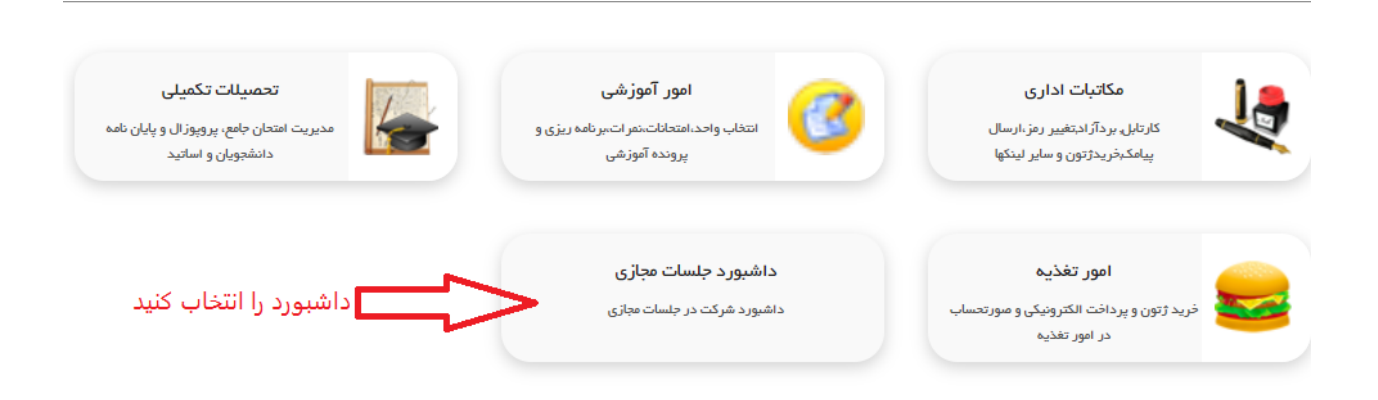

گام چهارم: در این مرحله دروس مجازی که قبلا انتخاب کرده اید به این صورت بر ای شما نمایش داده میشود.

درس اندیشه اسلامی 1(مبدا و معاد) مشخصه 122859 ترم 14022 استاد سرکار خانم طیبه غلامی (مجازی) زمان شنبه (مجازی) (مجازی) 13:00 - 15:00 \*\*
درس تربیت بدنی مشخصه 123080 ترم 14022 استاد جذاب آقای علی سلطانی (مجازی) زمان شنبه (مجازی) 10:00 - 17:00 \*\*
درس زبان فارسی مشخصه 122856 ترم 14022 استاد سرکارخانم مینا جانی (مجازی) زمان شنبه (مجازی) 00:00 - 10:00 \*\*

گام پنجم: برای شرکت در کلاس ها مقابل اسم درس، فلش وجود دارد آن را انتخاب کنید.

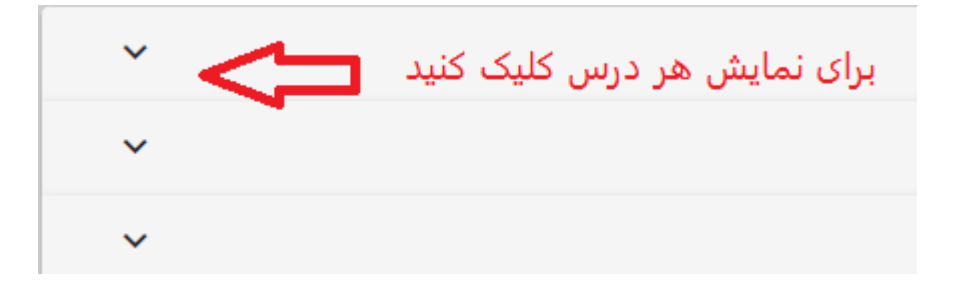

گام ششم: برای هر درس ۱۷ جلسه مشخص شده و شما براساس تاریخ و ساعت می توانید وارد کلاس مجازی شوید.

جلوی تمام جلسات کلمه آفلاین قرار دارد زمانی گزینه آفلاین به ورود به جلسه تغییر میکند که شما در آن ساعت کلاس داشته باشید زودتر از آن زمان کلاس برای شما فعال نمیشود.

ضمنا اگر استادی کلاس درس مجازی را ضبط کند شما میتوانید از همین روش از کلاس های ضبط شده استفاده کنید.

| مي (مجازي) زمان شنبه (مجازي) 13:00 - 15:00 ** | رکار خانم طیبه غلا | 1228 ترم 14022 استاد سر | نمی 1(مبدا و معاد) مشخصیه 59 | درس اندیشه اسلا  | 1 |
|-----------------------------------------------|--------------------|-------------------------|------------------------------|------------------|---|
|                                               | الى : 15:00        | از ساعت : 13:00         | ئارىخ : 1402/11/21           | • جلسه شماره : 1 | * |
|                                               | الى : 15:00        | از ساعت : 13:00         | تاريخ : 1402/11/28           | • جلسه شماره : 2 | * |
|                                               | الى : 15:00        | از ساعت : 13:00         | تارىخ : 1402/12/05           | - جلسه شماره : 3 | ÷ |
|                                               | الى : 15:00        | از ساعت : 13:00         | تاريخ : 1402/12/12           | جلسه شماره : 4   | * |
|                                               | الى : 15:00        | از ساعت : 13:00         | تاريخ : 1402/12/19           | • جلسە شمارە : 5 | * |
|                                               | الى : 15:00        | از ساعت : 13:00         | الريخ : 1402/12/26           | • جلسە شمارە : 6 | * |

گام هفتم: کلاس ها راس ساعت شروع میشود اگر ورود به جلسه فعال بود میتوانید وارد کلاس شوید.

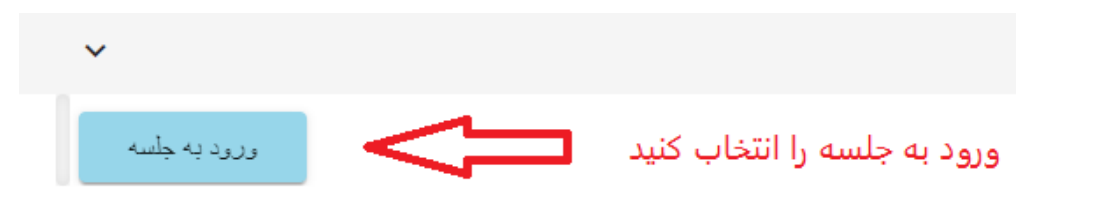

گام هشتم: قبل از ورود به جلسه میکروفون و وب کم را فعال کنید که در صورت نیاز بتوانید با اجازه استاد از این امکانات استفاده کنید.

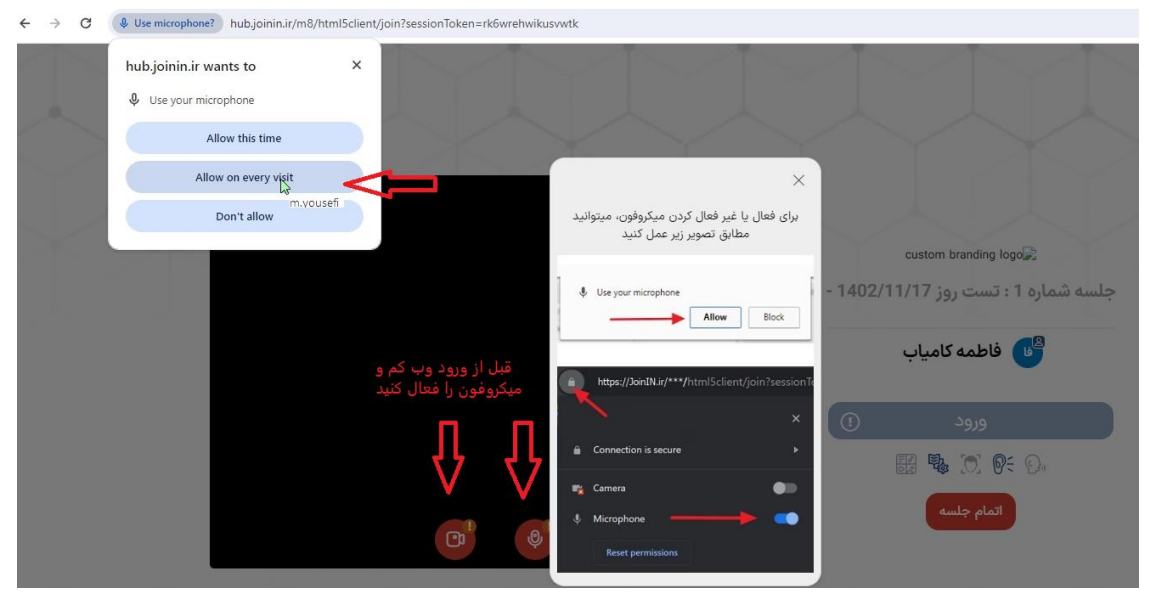

گام نهم: دراین مرحله ورود را انتخاب کنید و وارد کلاس درس شوید.

|                | custom branding logo<br>جلسه شماره 1 : تست روز 1402/11/17 - |               |                      |
|----------------|-------------------------------------------------------------|---------------|----------------------|
|                |                                                             | اطمه کامیاب 🕒 |                      |
|                | •                                                           | ورود          |                      |
| © <sup>1</sup> | l                                                           | اتمام جلسه 🕅  | ورود را انتخاب کنید. |